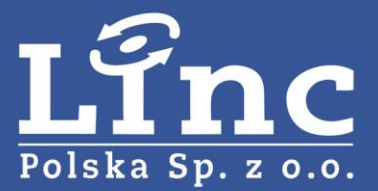

## **Xtralis ADPRO iFT – dodawanie IP kamery**

Użyte komponenty:

- Xtralis ADRPO iFT
- IP kamera

## 1. Wprowadzenie

Instrukcja podłączenia kamery korzystając ze strumienia RTSP.

## 2. Instrukcja uruchomienia.

- 1) Podłączyć kamerę i urządzenie do wspólnej sieci. Urządzenie podłączyć do zasilania.
- 2) Skonfigurować kamerę do współpracy z urządzeniem: Kodowanie: H.264.
  Dystans klatki I od strumienia: 4s (np. dla rejestracji 5kl/s dystans klatki (lub rozmiar GOP) powinien wynosić 20 ramek.
  Bitrate: możliwie najniższy dla pożądanej jakości.
  Audio: wyłączone.
- 3) Zainstalować program *ADRPO XOa* (wpisując w przeglądarce *adres\_urządzenia/setup.php* i postępując za instrukcjami). Uruchomić program *ADPRO XOa*.
- 4) Stworzyć połączenie wpisując adres IP i niezbędne informacje.
- 5) W górnym menu wybrać zakładkę *System*. Następnie *Connections* i *Video Input*.

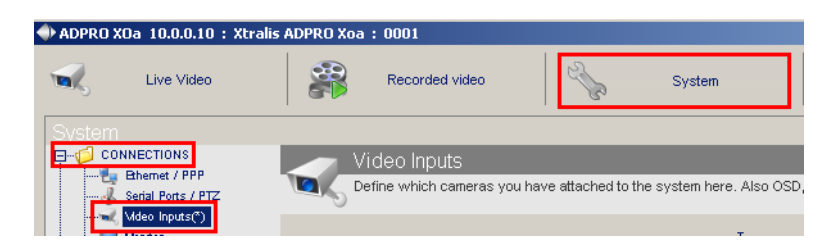

6) Z rozwijalnej listy wybrać numer kamery oraz opcję *IP cam.* Ustawić *Cam brand* na *Generic Driver 1.0.* 

| 5 - Camera 5 (Generic Driver 1.0) | Type<br>O Analog                                  | IP cam                  |
|-----------------------------------|---------------------------------------------------|-------------------------|
|                                   | Enable IP camera —<br>Remaining Cams<br>Cam brand | 2<br>Generic Driver 1.0 |

7) Wpisać adresy strumieni 1 lub 2 (najlepiej obydwu).

np.

rtsp://192.168.0.101:7070/onvif&event&video1 rtsp://192.168.0.101:7070/onvif&event&video2

## www.linc.pl/xtralis

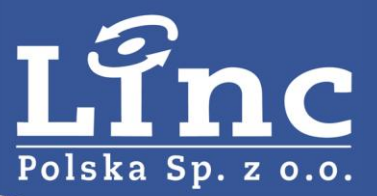

| RTSP URL1. This stream will be used for analytics, and should be set to minimum SIF<br>(352x240) with a max of VGA (640x480) and a framerate of 5 FPS. |
|----------------------------------------------------------------------------------------------------|
| rtsp://192.168.0.101:7070/onvif&event&video1                                                                                                    |
| RTSP URL2. This stream is used for the 'Event' recordings.                                                                                             |
| rtsp://192.168.0.101:7070/onvif&event&video2                                                                                                    |
| RTSP URL3. This stream is used for the 'Continuous/Pre/Post' recordings.                                                                               |
|                                                                                                    |

8) Wpisać login i dwukrotnie hasło do kamery.

| Username         | admin |
|------------------|-------|
| Password         | ••••• |
| Confirm password | ••••• |

- 9) Opcjonalnie zaznaczyć Thermal dla kamery termowizyjnej.
- 10) Ustawić Streaming na UDP i zapisać ustawienia przyciskiem Save.

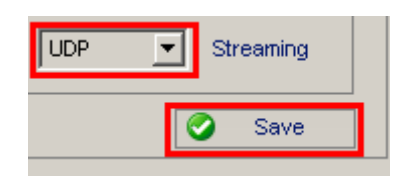